# Application Note CP600: Connecting to an ABB, IRC5 controller

## Introduction

The purpose of this document is to guide the reader through the process of establishing communication between an existing ABB IRC5 robotic controller and an ABB CP600 HMI panel. Working knowledge of ABB Robot studio and Automation Builder software is assumed.

Using cross connections to control certain system functions (e.g motors on, motors off) from the HMI panel will also be covered.

### **Requirements**

- ABB Robot / IRC5 Controller
- CP600 HMI Panel
- PC with Automation Builder V1.1 or later with \*Robot Studio installed.
- Ancillary equipment: 10/100 Ethernet switch, Ethernet cables

\*A separate license must be purchased to use Robot Studio off-line. However, it is not required and this procedure applies to on-line or off-line programming

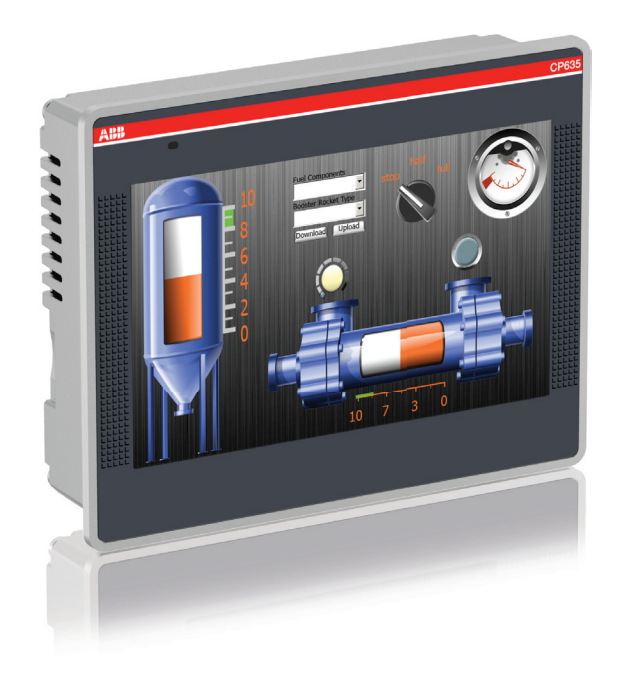

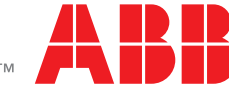

#### Configure the IRC5 Robotic Controller

- 1. Connect the PC with Robot Studio to one of the Ethernet ports on the CP600 panel. Connect the IRC5 LAN Ethernet to the other.
- 2. Open existing, or create new Robot Studio Project. The Robot Studio and Panel Builder projects may be created discretely, or they may be contained within a single Automation Builder project.
- 3. Open Robot studio and navigate to the controller tab.
- 4. Click on the "Add Controller" icon, then select "Add Controller".
- 5. Select the robot you wish to work with and click "OK". The robot information will appear in the project tree.
- Click the *Controller* tab and then expand *Configuration* in the Controller tree as shown in Figure 1.a, and then double click *I/O System* to open the Configuration-I/O System tab. Next, select the *Signal* category to open the EIO configuration editor. See Figure 1.b.

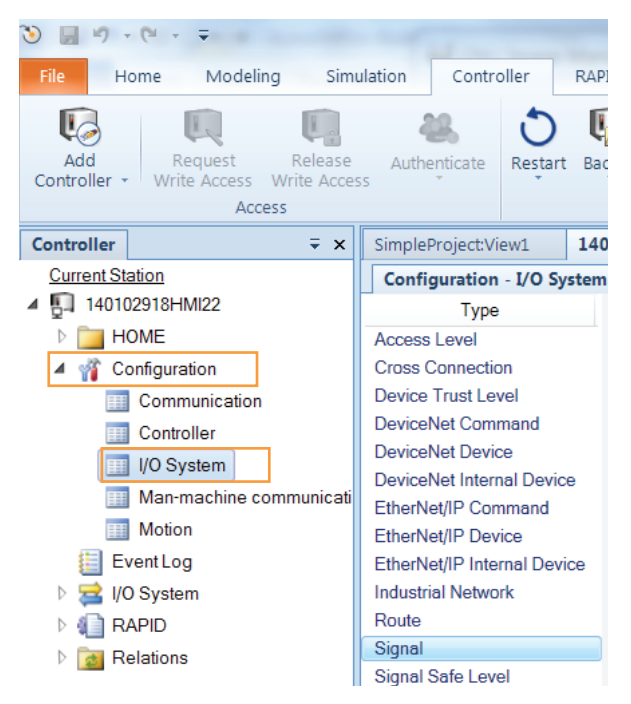

| Configuration - I/O System  | n x     |                |                    |                                               |
|-----------------------------|---------|----------------|--------------------|-----------------------------------------------|
| Туре                        | Name    | Type of Signal | Assigned to Device | Signal Identification Label                   |
| Access Level                | AS1     | Digital Input  | PANEL              | Automatic Stop chain(X5:11 to X5:6) and (X5:  |
| Cross Connection            | AS2     | Digital Input  | PANEL              | Automatic Stop chain backup(X5:5 to X5:6) and |
| Device Trust Level          | AUTO1   | Digital Input  | PANEL              | Automatic Mode(X9:6)                          |
| DoviceNet Command           | AUTO2   | Digital Input  | PANEL              | Automatic Mode backup(X9:2)                   |
| Deviceiver command          | CH1     | Digital Input  | PANEL              | Run Chain 1                                   |
| Deviceinet Device           | CH2     | Digital Input  | PANEL              | Run Chain 2                                   |
| DeviceNet Internal Device   | DI10_00 | Digital Input  | d328A              |                                               |
| EtherNet/IP Command         | DI10_01 | Digital Input  | d328A              |                                               |
| EtherNet/IP Device          | DI10_02 | Digital Input  | d328A              |                                               |
| EtherNet/IP Internal Device | DI10_03 | Digital Input  | d328A              |                                               |
| Industrial Network          | DI10_04 | Digital Input  | d328A              |                                               |
| Pouto                       | DI10_05 | Digital Input  | d328A              |                                               |
| Circal                      | DI10_06 | Digital Input  | d328A              |                                               |
| Signal                      | DI10_07 | Digital Input  | d328A              |                                               |
| Signal Safe Level           | DI10_08 | Digital Input  | d328A              |                                               |
| System Input                | DI10_09 | Digital Input  | d328A              |                                               |
| System Output               | DI10_10 | Digital Input  | d328A              |                                               |
|                             | DI10_11 | Digital Input  | d328A              |                                               |
|                             | DI10_12 | Digital Input  | d328A              |                                               |
|                             | DI10_13 | Digital Input  | d328A              |                                               |
|                             | DI10_14 | Digital Input  | d328A              |                                               |
|                             | DI10_15 | Digital Input  | d328A              |                                               |
|                             | DO10_00 | Digital Output | d328A              |                                               |
|                             | DO10_01 | Digital Output | d328A              |                                               |
|                             | DO10_02 | Digital Output | d328A              |                                               |
|                             | DO10_03 | Digital Output | d328A              |                                               |
|                             | DO10_04 | Digital Output | d328A              |                                               |
|                             | DO10_05 | Digital Output | d328A              |                                               |
|                             | DO10_06 | Digital Output | d328A              |                                               |
|                             | DO10_07 | Digital Output | d328A              |                                               |
|                             | DO10_08 | Digital Output | d328A              |                                               |
|                             | DO10_09 | Digital Output | d328A              |                                               |
|                             | DO10_10 | Digital Output | d328A              |                                               |
|                             |         |                |                    |                                               |

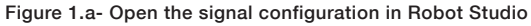

Figure 1.b- Edit the IO signals

SimpleProject:View1 140102918HMI22 (Station)

**Note:** Only I/O signals can be used and only output signals of the robot controller can be modified by the CP600 device. They can only be modified as long as the IRC5 controller is in automatic mode or the FlexPendant is not connected and the signal access level is ALL. Input signals are read only.

- 7. Add physical I/O points to the EIO configuration as necessary.
- Change the access level of any output signal that is to be written from the CP600 HMI to ALL. This step is important as the HMI will otherwise not have write access to these signals.
- Click Save Parameters in the Configuration group, as shown in figure 2. Save the EIO configuration file you your hard drive. Make a note where it is saved as this file will be imported into your Panel Builder project later on.

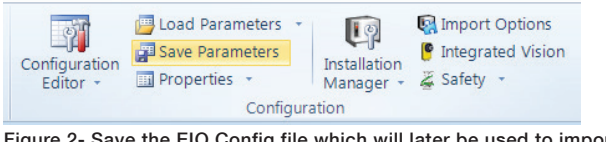

Figure 2- Save the EIO Config file which will later be used to import t ags into the Panel Builder HMI project.

10. Close or minimize Robot Studio.

#### Creating the HMI Project in Panel Builder

 If using Panel Builder 600 stand-alone software package to create your HMI then create a new project and proceed to step 4.3. Otherwise, from within Automation Builder create a new *CP600* project by right-clicking project name at the top of the *Devices* tree and adding a new *CP600* or *CP600-eCo* object as shown in Figure 3.

| CP600_to_IR0                                                     | C5.projec                   | t* - Autom                                                | ation Bu       | ilder Pr     | emium 1 Y | ear                                                                |                                                                                                    |                      | (PMR, RCLASSING                                                                                                 | stor, New Joy Million                                                      | -                       |                      |
|------------------------------------------------------------------|-----------------------------|-----------------------------------------------------------|----------------|--------------|-----------|--------------------------------------------------------------------|----------------------------------------------------------------------------------------------------|----------------------|----------------------------------------------------------------------------------------------------|----------------------------------------------------------------------------|-------------------------|----------------------|
| <u>F</u> ile <u>E</u> dit <u>V</u> iew<br><sup>™</sup> ⊡ ⊯ ∭ ∭ ∰ | r <u>P</u> rojec<br>⊯correl | t <u>T</u> ools <u>V</u><br>#Nit≨i⊡                       | <u>V</u> indow | <u>H</u> elp |           |                                                                    |                                                                                                    |                      |                                                                                                    |                                                                            |                         |                      |
| Devices                                                          |                             |                                                           |                |              | , a x     |                                                                    |                                                                                                    |                      |                                                                                                    |                                                                            |                         |                      |
| = ③ <i>CP60_to</i>                                               | Add                         | object<br>ate objects<br>Folder<br>Object<br>upare Object | ts             |              |           | Add ot<br>Obje<br>C:\U<br>Obje<br>Categ<br>Categ<br>B: PL<br>B: PL | yet below :<br>et path<br>senjugicku:(OneD)<br>ories<br>ves<br>meric objects<br>nei - CP600<br>(.C - Jokeb | ive @ ABB(CP600 IRC) | S Controller(CP600_to_IRCS prop<br>Search object name<br>Name<br>CP600 Control Panel<br>CP600-eCo Control Panel | sct<br>Short Description<br>CP600 Panel project<br>CP600-eCo Panel project | Version<br>2500<br>2500 | Orde<br>ISAP<br>ISAP |
|                                                                  |                             |                                                           |                |              |           | Clo                                                                | se this dialog after e                                                                                     | ach transaction      | Display all versions                                                                                            |                                                                            |                         |                      |
|                                                                  |                             |                                                           |                |              |           |                                                                    |                                                                                                    |                      |                                                                                                    |                                                                            |                         |                      |

Figure 3- Creating a new Panel Builder project within Automation Builder.

- Double-click the newly created *Panel Project* in the *Devices* tree to open Panel Builder 600. When prompted, select *new* project and click *OK*.
- 3. When panel builder opens your project for the first time the Project Wizard dialog appears. Select the panel type and display orientation, then click **OK** (see Figure 4).

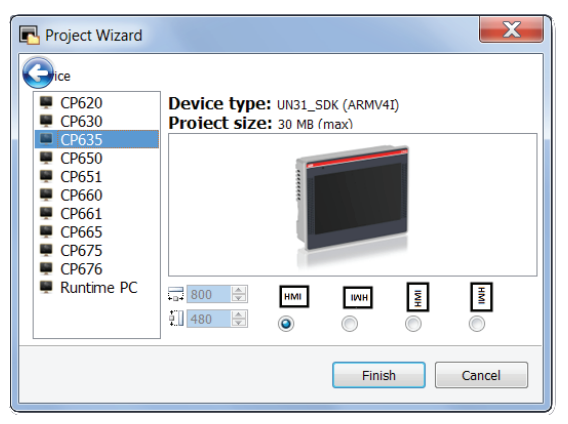

Figure 4- Configure the Panel Builder project

- 4. Open the Protocols tab by double-clicking the Protocol icon in the ProjectView tree.
- 5. Click the add protocol, + icon at the top left of the Protocol tab, and then select the ABB IRC5 protocol from the PLC dropdown list (see Figure 5). The protocol editor dialog will open.

| ŝ.     | ProjectView #                                                                                                    | × 1:Page1 Protocols* ×                                                                                                    |                                                                                           |              | _      |
|--------|----------------------------------------------------------------------------------------------------|----------------------------------------------------------------------------------------------------|-------------------------------------------------------------------------------------------|--------------|--------|
| Object | + - 4 ∧ ∨<br>■ ■ Panel Project                                                                                                    | + - ^ / 2                                                                                                    | Configuration                                                                             | Dictionaries | Enable |
| /iew   | → Project properties<br>→ Pages<br>→ 1: Page1<br>→ Dialogs<br>→ Templates<br>→ Templates<br>→ | ABB CoDeSys ETH<br>ABB CoDeSys Serial<br>ABB Mini Controller HCP<br>ABB Modus RTU<br>ABB Modus RTU<br>ABB Modus RTU<br>ABB Pluo<br>Donet<br>Donet<br>Done | ABB IRC5<br>PLC Network<br>Alias IRC5<br>IP address 192.168.3.10<br>PLC Models<br>default | OK<br>Cancel |        |

Figure 5- Add and configure the ABB IRC5 communication protocol.

6. The only mandatory setting in the protocol editor is the *IP address*. Enter the IP address of the IRC5 in this field. If desired, enter an arbitrary *alias* to identify the IRC5 controller in your project.

Check the *PLC box* only if the panel will connect to more than one IRC5 controller, then enter the IP address for each controller. 7. Next, open the *Tags* tab by double-clicking the *Tags* icon in the *ProjectView* tree.

8. Ensure the IRC5 protocol is selected in the dropdown at the top of the Tags tab, then click the import tags button, >], as illustrated in figure 6. When prompted select the *CFG\_1.0:5:0:* importer and click *OK*.

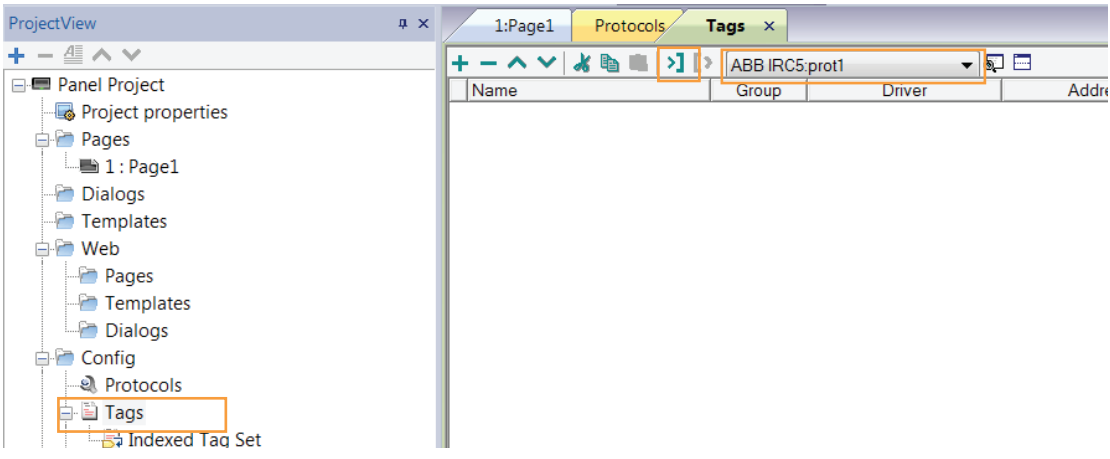

Figure 6- Import the EIO config file, which Panel Builder will use to create tags for the IRC5 protocol.

Navigate to the EIO config file saved in step 3.9, and then click Open. All of the available tags from the IRC5 controller will appear in a list at the bottom of the Tags tab. Select one or more tags to import into your project and click the Import Tags button (Figure 7).

Panel builder supports the following tag (signal) types:

- Bool (DI, DO)
- UINT (GI, GO)
- Real (GI, GO, AI, AO)

Hint: Use shift-click or Ctrl-click key combinations to select multiple tags.

|                                                                                                    | ABB IRC5:prot1 | ▼ 6. □                     |                              |                                     |                                |
|----------------------------------------------------------------------------------------------------|----------------|----------------------------|------------------------------|-------------------------------------|--------------------------------|
| Name                                                                                                    | Group Driver   | Address                    | Encoding                     | Comment                             | Simulator                      |
| RC5/DI10_00                                                                                                    | ABB IRC5:prot1 | 192.168.3.10 IOSignals DI1 |                              |                                     | Variables                      |
| RC5/DI10_01                                                                                                    | ABB IRC5:prot1 | 192.168.3.10 IOSignals DI1 |                              |                                     | Variables                      |
| RC5/DI10_02                                                                                                    | ABB IRC5:prot1 | 192.168.3.10 IOSignals DI1 |                              |                                     | Variables                      |
| RC5/DI10_03                                                                                                    | ABB IRC5:prot1 | 192.168.3.10 IOSignals DI1 |                              |                                     | Variables                      |
| RC5/DI10_04                                                                                                    | ABB IRC5:prot1 | 192.168.3.10 IOSignals DI1 |                              |                                     | Variables                      |
| RC5/DI10_05                                                                                                    | ABB IRC5:prot1 | 192.168.3.10 IOSignals DI1 |                              |                                     | Variables                      |
| RC5/DI10_06                                                                                                    | ABB IRC5:prot1 | 192.168.3.10 IOSignals DI1 |                              |                                     | Variables                      |
| RC5/DI10_07                                                                                                    | ABB IRC5:prot1 | 192.168.3.10 IOSignals DI1 |                              |                                     | Variables                      |
| RC5/DI10_08                                                                                                    | ABB IRC5:prot1 | 192.168.3.10 IOSignals DI1 |                              |                                     | Variables                      |
| RC5/DI10_09                                                                                                    | ABB IRC5:prot1 | 192.168.3.10 IOSignals DI1 |                              |                                     | Variables                      |
| RC5/DI10_10                                                                                                    | ABB IRC5:prot1 | 192.168.3.10 IOSignals DI1 |                              |                                     | Variables                      |
| RC5/DI10_11                                                                                                    | ABB IRC5:prot1 | 192.168.3.10 IOSignals DI1 |                              |                                     | Variables                      |
| RC5/DI10_12                                                                                                    | ABB IRC5:prot1 | 192.168.3.10 IOSignals DI1 |                              |                                     | Variables                      |
| RC5/DI10 13                                                                                                    | ABB IRC5:prot1 | 192.168.3.10 IOSignals DI1 |                              |                                     | Variables                      |
| RC5/DI10 14                                                                                                    | ABB IRC5:prot1 | 192.168.3.10 IOSignals DI1 |                              |                                     | Variables                      |
| RC5/DI10 15                                                                                                    | ABB IRC5:prot1 | 192.168.3.10 IOSignals DI1 |                              |                                     | Variables                      |
| RC5/DO10 00                                                                                                    | ABB IRC5:prot1 | 192.168.3.10 IOSignals DO  |                              |                                     | Variables                      |
| RC5/DO10 01                                                                                                    | ABB IRC5:prot1 | 192.168.3.10 IOSignals DC  |                              |                                     | Variables                      |
| RC5/DO10 02                                                                                                    | ABB IRC5:prot1 | 192.168.3.10 IOSignals DC  |                              |                                     | Variables                      |
| RC5/DO10 03                                                                                                    | ABB IRC5:prot1 | 192.168.3.10 IOSignals DO  |                              |                                     | Variables                      |
| RC5/DO10 04                                                                                                    | ABB IRC5:prot1 | 192.168.3.10 IOSignals DO  |                              |                                     | Variables                      |
|                                                                                                    | 400,000 11     | 1001000 1000               |                              |                                     | AZ 2.11                        |
| **7                                                                                                    |                |                            |                              |                                     |                                |
| ecursive                                                                                                    | Search         | Filter by: Data            |                              |                                     |                                |
| ta Type                                                                                                    |                |                            | <ul> <li>Property</li> </ul> | / Value                             |                                |
|                                                                                                    |                |                            |                              |                                     |                                |
| ABB IRC5:prot1                                                                                                    |                |                            |                              |                                     |                                |
| ABB IRC5:prot1<br>Alias: IRC5 Container                                                                                                    |                |                            |                              |                                     |                                |
| ABB IRC5:prot1<br>Alias: IRC5 Container<br>Model: default                                                                                                    |                |                            | _                            |                                     |                                |
| ABB IRC5:prot1<br>Alias: IRC5 Container<br>Model: default<br>DI10_00 boolean<br>DI10_01 boolean                                                                                                    |                |                            |                              |                                     |                                |
| ABB IRC5:prot1<br>Alias: IRC5 Container<br>Model: default<br>DI10_00 boolean<br>DI10_01 boolean<br>DI10_02 boolean                                                                                                    |                |                            | =                            |                                     |                                |
| ABB IRCS:prot1<br>Alias: IRCS Container<br>Model: default<br>DI10_00 boolean<br>DI10_01 boolean<br>DI10_02 boolean<br>DI10_03 boolean                                                                                                    |                |                            | =                            |                                     |                                |
| ABB IRCS:prot1           Alias: IRCS         Container           Model: default         DI10_00         boolean           DI10_01         boolean         DI10_02           D010_02         boolean         DI10_02           D010_02         boolean         DI10_02           D010_03         boolean         DI10_04           D000         boolean         DI10_05                                                                                                    |                |                            | =                            |                                     |                                |
| ABB IRC5:pr011           Alas: IRC5         Container           Model: default         DI10_00           D10_010         boolean           DI10_02         boolean           DI10_03         boolean           DI10_04         boolean           DI10_05         boolean           DI10_06         boolean           DI10_07         boolean           DI10_08         boolean           DI10_09         boolean                                                                                                    |                |                            | Ξ.                           | Too many itom                       | e colacted                     |
| A88 IRC5:prot1<br>Alas: IRC5 Container<br>Model: default<br>DI10_00 boolean<br>DI10_00 boolean<br>DI10_02 boolean<br>DI10_04 boolean<br>DI10_05 boolean<br>DI10_06 boolean<br>DI10_06 boolean<br>DI10_07 boolean                                                                                                    |                |                            | E .                          | Too many item;<br>On only show one  | s selected.<br>item at a time. |
| ABB IRC5:prot1           Allas: IRC5         Container           Model: default         DIL0_00           DIL0_01         boolean           DIL0_02         boolean           DIL0_03         boolean           DIL0_04         boolean           DIL0_05         boolean           DIL0_06         boolean           DIL0_07         boolean           DIL0_06         boolean           DIL0_07         boolean           DIL0_08         boolean                                                                                                    |                |                            | =                            | Too many item:<br>Can only show one | s selected.<br>item at a time. |
| ABB IRCS:prot1           AlBa: IRCS         Container           Model: default         DII0_00         boolean           DII0_01         boolean         DII0_02         boolean           DII0_02         boolean         DII0_04         boolean           DII0_02         boolean         DII0_04         boolean           DII0_04         boolean         DII0_05         boolean           DII0_05         boolean         DII0_06         boolean           DII0_06         boolean         DII0_07         boolean           DII0_08         boolean         DII0_09         boolean                                                                                                    |                |                            | E                            | Too many item<br>Can only show one  | s selected.<br>Item at a time. |
| ABB IRC5:prot1<br>Allas: IRC5 Container<br>Model: default<br>D110_01 boolean<br>D110_01 boolean<br>D110_02 boolean<br>D110_02 boolean<br>D110_04 boolean<br>D110_06 boolean<br>D110_06 boolean<br>D110_07 boolean<br>D110_09 boolean                                                                                                    |                |                            | Ξ.                           | Too many item:<br>Can only show one | s selected.<br>item at a time. |
| ABB IRC5:prot1<br>Allas: IRC5 Container<br>Model: default<br>DI10_00 boolean<br>DI10_01 boolean<br>DI10_01 boolean<br>DI10_02 boolean<br>DI10_04 boolean<br>DI10_05 boolean<br>DI10_05 boolean<br>DI10_07 boolean<br>DI10_09 boolean<br>DI10_09 boolean<br>DI10_01 boolean                                                                                                    |                |                            |                              | Too many item<br>Can only show one  | s selected.<br>item at a time. |
| ABB IRC5:prof1           Allas: IRC5         Container           Model: default         DID_00           DID_01         boolean           DID_02         boolean           DID_03         boolean           DID_04         boolean           DID_05         boolean           DID_04         boolean           DID_05         boolean           DID_06         boolean           DID_07         boolean           DID_06         boolean           DID_07         boolean           DID_08         boolean           DID_09         boolean           DID_10         boolean           DID_11         boolean           DID_12         boolean                                                                                                    |                |                            | E .                          | Too many item<br>Can only show one  | s selected.<br>item at a time. |
| ABB IRCS:prot1           Alias: IRCS         Container           Model: default         D10_00         boolean           D10_01         boolean         D10_01           D10_01         boolean         D10_02           D10_02         boolean         D10_03           D10_03         boolean         D10_04           D10_04         boolean         D10_05           D10_05         boolean         D10_06           D10_06         boolean         D10_07           D10_07         boolean         D10_08           D10_08         boolean         D10_01           D10_01         boolean         D10_01           D10_02         boolean         D10_02           D10_03         boolean         D10_04           D10_04         boolean         D10_04           D10_05         boolean         D10_04           D10_01         boolean         D10_04           D10_01         boolean         D10_01           D10_12         boolean         D10_13           D10_014         boolean         D10_014 |                |                            | Ξ.                           | Too many item<br>Can only show one  | s selected.<br>item at a time. |

Figure 7- Import tags from the EIO Config file.

- 10. Now the HMI pages can be created. Start by clicking the empty page in the *ProjectView* tree. By default this page will be the first page that appears when the CP600 boots up. More pages can be created by right-clicking the *Page* folder and selecting *Insert New Page* from the context menu.
- 11. As shown in Figures 8.a and 8.b, various elements, or widgets can be dragged from the Widget Gallery and dropped onto your project. Attach IRC5 tags to the widgets simply by clicking the add tag [+] icon in the Value property for the currently highlighted widget and selecting the tag from the tag list.

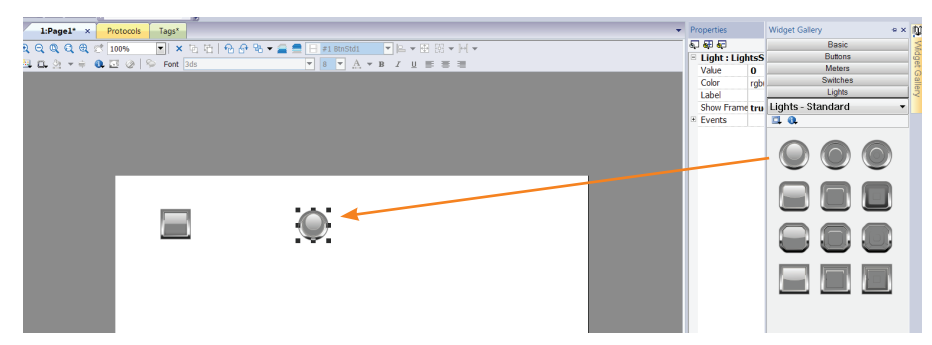

Hint: click on a palate heading in the Widget Gallery to bring up more widget options (see Figure 10).

Figure 8.a- Drag control elements, or widgets onto the HMI screen.

|              |          |           |                                                                                                    | 8                 |                      |                   |     |               |                             |          |     |              |                               |     |     |
|--------------|----------|-----------|----------------------------------------------------------------------------------------------------|-------------------|----------------------|-------------------|-----|---------------|-----------------------------|----------|-----|--------------|-------------------------------|-----|-----|
| 1:Page       | el* ×    | Protocols | Tags*                                                                                                    |                   |                      |                   |     |               |                             |          | Pro | perties      |                               | a x | Ŵ   |
|              | 0 A 2    | 10096     |                                                                                                    |                   |                      |                   | 1 - | . M. w        |                             |          | Ð   | 🐺 💭          |                               |     | 15  |
| ada          | 442      | 100%      |                                                                                                    |                   |                      |                   |     |               |                             |          | Ð   | Light : Ligh | ntsStd1                       |     | 10  |
| <b>a a</b> 2 | - ÷ 0    | 1 E Ø     | Sector Sector Se |                   | ▼ 8 ▼ <u>A</u> ▼ B . | / <u>U</u> III: 3 | Ξ.  |               |                             |          |     | Value        | 0                             | 1   | 18  |
|              | _        | _         |                                                                                                    |                   |                      |                   | -   |               |                             |          |     | Calas        | wh(400,400,400) wh(055,0,0)   | 1.1 | 1 3 |
| - Lia        | ht.value |           |                                                                                                    |                   |                      |                   |     |               | -                           | XI       |     | COIOI        | rgb(120,120,120);rgb(255,0,0) |     | 9   |
|              |          |           |                                                                                                    |                   |                      |                   |     |               | _                           |          |     | Label        |                               | +   | 1   |
| Source:      | : 💿 та   | g 🔘 Alias | 🔘 System 🕚                                                                                                    | 🕑 Widget 🔘 Recipe |                      |                   |     |               |                             |          |     | Show Frame   | true                          |     |     |
| Dr. Sc       | arch     |           |                                                                                                    | V Filter by Data  | Protocol: Show all   | -                 | m   | Show all tags |                             |          | ۲   | Events       |                               |     |     |
|              |          |           |                                                                                                    |                   |                      |                   |     |               |                             | _        |     |              |                               |     |     |
| Data         | ^        | Туре      | Tag name                                                                                                    |                   |                      |                   | ^   | Property      | Value                       | <b>^</b> |     |              |                               |     |     |
|              | DI10 11  | boolean   | IRC5/DI10 11                                                                                                    |                   |                      |                   |     | Driver        |                             |          |     |              |                               |     |     |
|              | DI10_12  | boolean   | IRC5/DI10_12                                                                                                    | 2                 |                      |                   |     | Allac         | TRCS.                       |          |     |              |                               |     |     |
|              | DI10_13  | boolean   | IRC5/DI10_13                                                                                                    | 3                 |                      |                   |     | Madal         | defends                     |          |     |              |                               |     |     |
|              | DI10_14  | boolean   | IRC5/DI10_14                                                                                                    | 1                 |                      |                   |     | Model         | berouic                     | _        |     |              |                               |     |     |
|              | DI10_15  | boolean   | IRC5/DI10_15                                                                                                    | 5                 |                      |                   |     | Protocol      | ABB IRC5:prot1              | _        |     |              |                               |     |     |
|              | DO10_00  | boolean   | RC5/DO10_0                                                                                                    | 0                 |                      | _                 |     | 🖯 🕀 Tag       |                             | ÷        |     |              |                               |     |     |
|              | 0010_01  | boolean   | RC5/D010_0                                                                                                    | 1                 |                      |                   | _   | Active        | false                       |          |     |              |                               |     |     |
|              | 0010_02  | boolean   | IRC5/0010_0                                                                                                    | 12                |                      |                   | 18  | Comment       |                             |          |     |              |                               |     |     |
|              | 0010_03  | boolean   | IRC5/0010_0                                                                                                    | 13                |                      |                   | 16  | Data Type     | hoolean                     |          |     |              |                               |     |     |
|              | 0010_04  | boolean   | IRCS/DO10_0                                                                                                    | 5                 |                      |                   |     | Defaulturelue | boolean                     | _        |     |              |                               |     |     |
|              | DO10_05  | boolean   | IRC5/DO10_0                                                                                                    | 16                |                      |                   | 18  | Derault value |                             | - H.     |     |              |                               |     |     |
|              | DO10_07  | boolean   | IRC5/DO10_0                                                                                                    | 17                |                      |                   | 18  | Encoding      |                             | _        |     |              |                               |     |     |
|              | DO10 08  | boolean   | IRC5/DO10 0                                                                                                    | 8                 |                      |                   |     | Groups        |                             |          |     |              |                               |     |     |
|              | DO10 09  | boolean   | IRC5/DO10 0                                                                                                    | 9                 |                      |                   |     | Max value     |                             |          |     |              |                               |     |     |
|              | DO10_10  | boolean   | IRC5/DO10_1                                                                                                    | .0                |                      |                   |     | Min value     |                             |          |     |              |                               |     |     |
|              | DO10_11  | boolean   | IRC5/DO10_1                                                                                                    | 1                 |                      |                   |     | PLC tag name  | APR 12C5-prot1-uid0-D010_00 |          |     |              |                               |     |     |
| -            | DO10_12  | boolean   | IRC5/DO10_1                                                                                                    | 2                 |                      |                   |     | Daw.          | Date:                       |          |     |              |                               |     |     |
|              | DO10_13  | boolean   | IRC5/DO10_1                                                                                                    | 3                 |                      |                   | 11  | N/W           | P( YY                       | _        |     |              |                               |     |     |
| -            | DO10 14  | boolean   | IRC5/DO10 1                                                                                                    | 4                 |                      |                   |     | Rate          | 500                         |          |     |              |                               |     |     |

- 12. You can edit other properties for each widget such as text, size, color etc... Anywhere the + icon appears you can attach a tag to change that property dynamically during run time.
- 13. Save your project by clicking the Save Project icon 🗊
- 14. Before loading the HMI project to the panel, the panel IP address must be configured to communicate on the same subnet as the IRC5 controller. Choose a unique network address that exists on the same subnet. That is to say if the IRC5 IP address is AAAA.BBBB.CCCC.DDDD the panel address must be set to AAAA.BBBB.CCCC.EEEE where EEEE is a value between 0000 and 0254 and is a unique ID on the network.

Note: The IP address of the IRC 5 controller can be viewed on the Flex Pendant

- Apply power to the panel and allow it to boot-up.
- If the panel boots to a black screen with two icons in the upper left corner then select *System Settings* to open the system menu (if this is the case the panel does not yet have a runtime system installed. Configure the IP address as instructed below and then refer to appendix A for instructions on installing the runtime system). If the panel boots to anything other than described above press a spot on the screen for several seconds until the contextual menu appears and select *Show System Settings*...
- Press *Next* or *Back* until *Network* is highlighted. Change the IP address of the panel and ensure the Subnet Mask is set to 255.255.255.0. Close the Network settings dialog and reboot the panel.
   Hint: the touchscreen is resistive so a pen cap or other stylus can be used to type values into the IP value field.
- 15. Now the project can be loaded to the panel by selecting *Download to Target* from the *Run* menu. When the *Download to Target* dialog opens simply enter the IP address of the CP600 panel (or click [V] to find the panel on the network) and click *Download*.
- 16. Test your HMI project.

#### **Creating Cross Connections**

- 1. To create a cross connection open your project in Robot Studio.
- Click the Controller tab and then expand *Configuration* in the Controller tree as shown in Figure 1.a, and then double click *I/O System* to open the Configuration-I/O System tab. Next, select the *Signal* category.
- 3. Create the desired signals to be cross connected to controller output signals. Remember to set the Access Level to ALL.
- 4. Now select the *Cross Connection* category.
- 5. Right-click the *Cross Connection* category and select *New Cross Connection* from the context menu.
- 6. Enter settings for the cross connection as follows:

| Setting   | Value                                                                                                  |
|-----------|----------------------------------------------------------------------------------------------------|
| Name      | Unique but arbitrary tag name                                                                          |
| Resultant | Destination signal (i.e. output) for the cross connection                                              |
| Actor     | This is the signal that will be cross connect, or copied to the Resultant signal                       |
| Invert    | Optional, if Yes is selected the Resultant signal will be the reciprocal of the Actor signal           |
| Operator  | Optional, logical operation if the Resultant signal is to be the logical AND or OR of multiple Actors. |
| Actor25   | Actors that will be ANDed or Ored with the Actor if an operator is selected                            |

- 7. Select **Save Parameters** from the **Configuration** group once all of the desired cross connections have been created.
- 8. Refer to steps 7-9 in *Creating the HMI Project in Panel Builder section* to import cross connection signals to the Panel Builder HMI project.

#### Appendix A – Installing the CP600 Runtime System

HMI devices are delivered from factory without Runtime. When you power up the device for the first time, the Runtime Loader window is displayed.

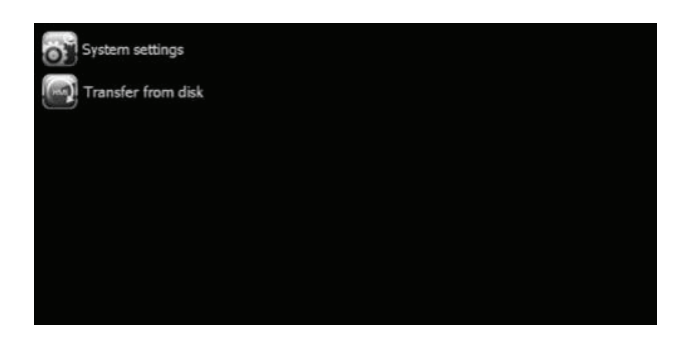

The Runtime Loader presence depends on the device Operating System and may not be available on all the units.

#### Installing Runtime with a project

1. Click *System settings*: the *System* menu is activated in user mode.

| Ready to download   | Target device does not have Runtime<br>Do you want to install Runtime ? |
|---------------------|-------------------------------------------------------------------------|
| 192 , 168 , 7 , 129 |                                                                         |

- 2. Download a project with PB610 Panel Builder 600 to install the Runtime. When you download a project the Runtime is automatically installed if needed. See *"Transferring the project to HMI device"* for details.
- 3. Click Install Runtime: the procedure is run automatically.

## Installing Runtime from a USB drive

**Important:** Old versions of HMI devices may not include the Runtime Loader. Contact technical support if you need further information.

1. Prepare the Update Package by selecting Run > Manage Target. Next click Update Package.

| Update Package        | × |
|-----------------------|---|
|                       |   |
| -                     |   |
| Target                | ٣ |
| V Project             |   |
| IMI Runtime & Plug-In |   |
| I Binary format       |   |
| Veb Project           |   |
| Set Target Password   |   |
| User Files            |   |
| C:\Workspace\         |   |
| Encrypted             |   |
| Location :            |   |
| C:\Workspace\         |   |

- 2. Plug the USB drive in the device and click **Transfer from disk**.
- 3. Follow the instructions displayed.

## **Reference Document**

| Document Name                                                          | Document Number                                  | Rev/Ver  |
|------------------------------------------------------------------------|--------------------------------------------------|----------|
| Panel Builder programming software manual for CP600 control panels     | 3ADR059001M0207_PB610_Panel_Builder_600_EN.pdf   | Rev 2.00 |
| Panel Builder programming software manual for CP600-eCo control panels | 3ADR059056M0201_PB610-B_Panel_Builder_600_EN.pdf | Rev 2.00 |
| Communication protocols for CP600 control panels                       | 3ADR059053M0201.pdf                              | V1.91    |
| Robot Studio programming manual                                        | 3HAC032104-001                                   | Rev 6.01 |

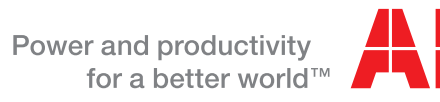

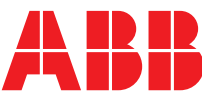